## À ton Avis? – PROCÉDURE POUR L'INSCRIPTION

Lien vers la plateforme : atonavis.cocoriko.org

Lien vers une vidéo explicative : créer un compte Cocoriko

1. Quand vous arrivez sur la page d'accueil cliquez sur « Créer un compte », en haut à droite de l'écran

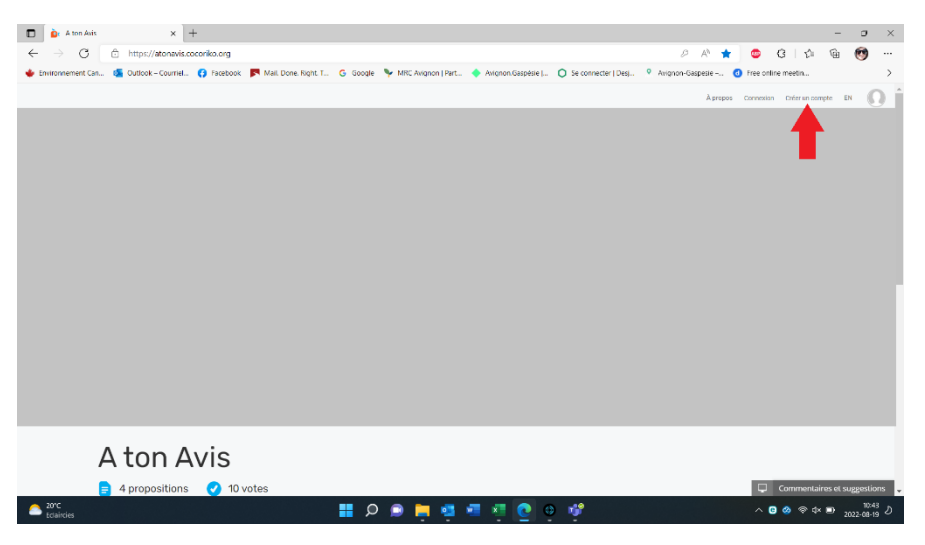

2. Entrez votre nom complet et cliquez sur « Suivant » – ATTENTION : **NE PAS** cliquer « Connexion via Facebook » car cela ne fonctionne pas!

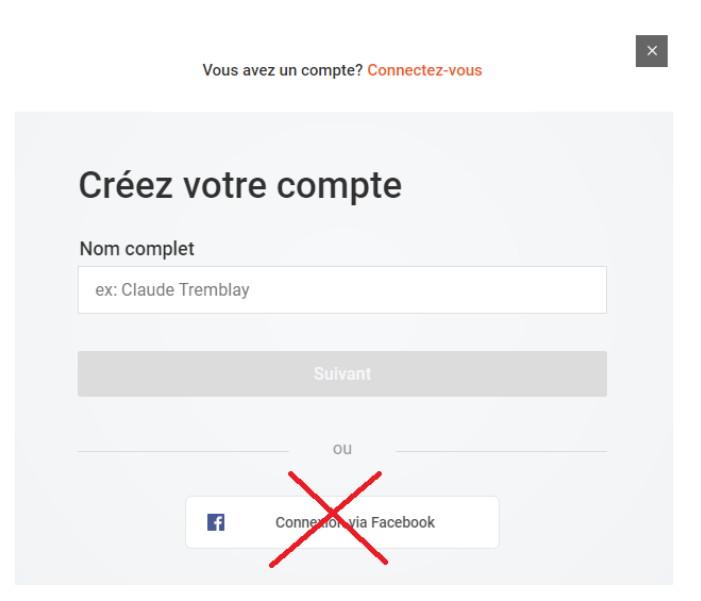

- 3. Entrez les informations demandées : code postal (permet de valider l'admissibilité à certaines consultations selon le lieu de résidence), année de naissance, genre
- 4. Entrez votre adresse courriel
- 5. Créez un mot de passe et cliquez sur « Créer mon compte »

|              | rou o compto                      |
|--------------|-----------------------------------|
| Code posta   | al                                |
| A1A 1A1      |                                   |
| Année de n   | aissance                          |
| 1965         |                                   |
| Genre        |                                   |
| Homme        | \$                                |
| Comprend les | s hommes cisgenres et transgenres |
| votre_adre   | esse@xxxxx.xxx                    |
| Mot de pas   | se                                |
|              |                                   |

- 6. Vous recevrez un courriel de confirmation de votre compte à l'adresse courriel que vous avez fourni pour l'inscription.
  - ➔ Dans votre boîte courriel, ouvrez le message et cliquez sur le lien qui s'y trouve pour finaliser votre inscription.
  - ➔ Si vous ne trouvez pas le message, vérifiez également votre boîte de courriels indésirables.

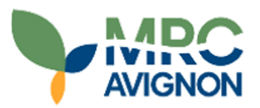

## Confirmez votre adresse courriel

Merci de votre inscription. Vous pouvez activer votre compte en cliquant sur le lien ci-dessous : https://atonavis.cocoriko.org/activation/5407d1eade6f2c2fdc2637c026244ab2